# スカラネット・パーソナルからの在学猶予願(在学届)提出方法について

在学猶予願(在学届)はスカラネット・パーソナルを利用して提出することができます。

【手順】

①スカラネット・パーソナルヘログイン(未登録の場合は、新規登録が必要)

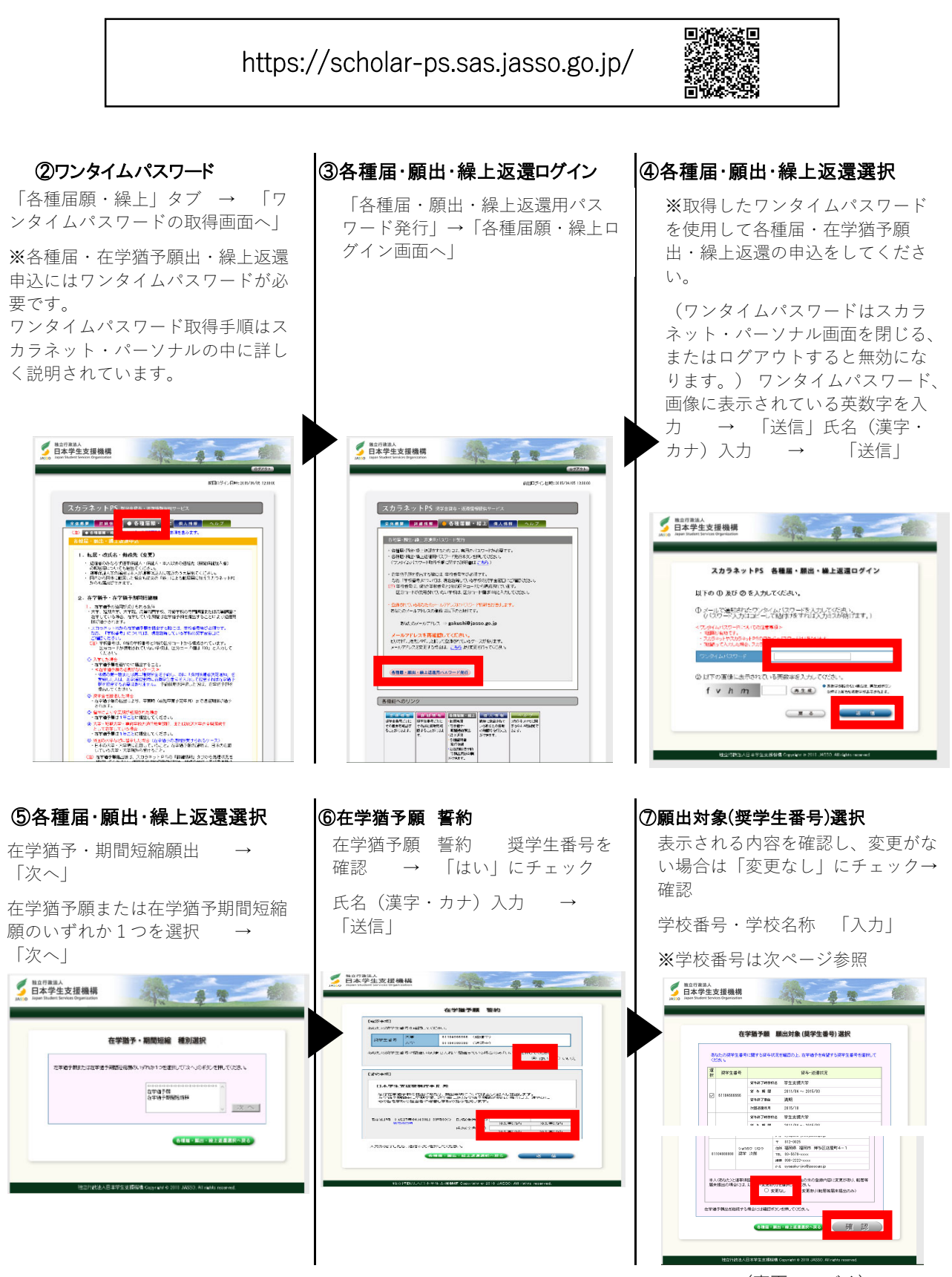

(裏面へつづく)

# スカラネット・パーソナルからの在学猶予願(在学届)提出方法について

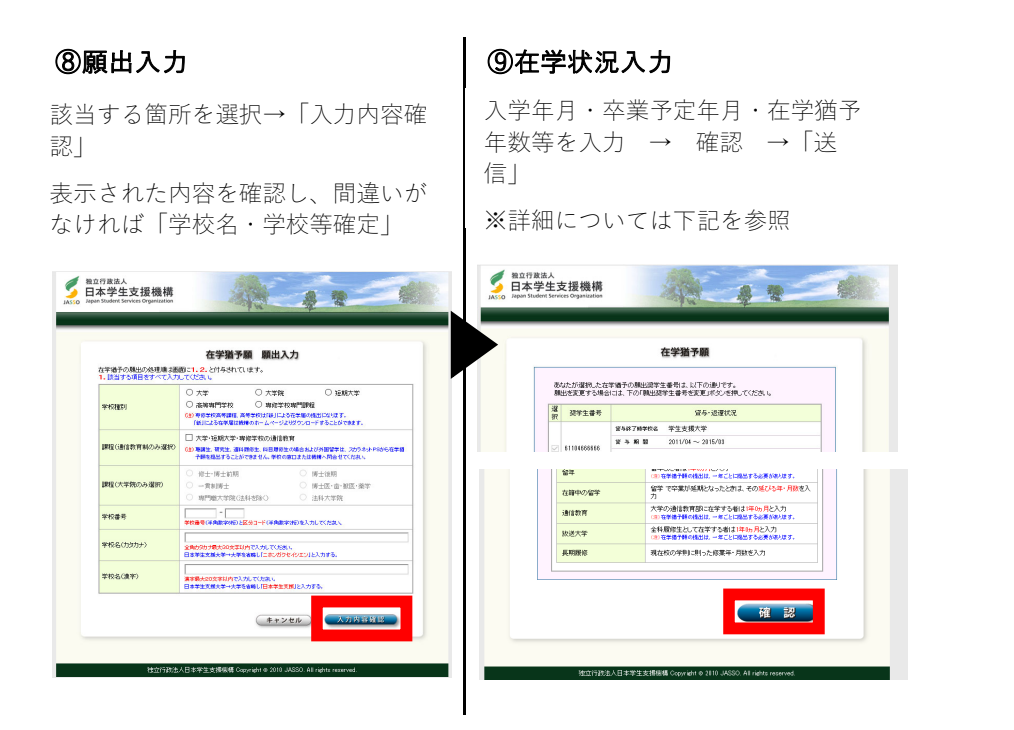

### ※学校番号入力

| 学校種別       | 学校番号      | 学校名(カタカナ) | 学校名 (漢字) |
|------------|-----------|-----------|----------|
| 南山大学 学部生   | 305010-01 | ナンザン      | 南山       |
| 南山大学 大学院生  | 305010-01 | ナンザン      | 南山       |
| 南山大学 法務研究科 | 305010-60 | ナンザン      | 南山       |

## (大学院生は課程も選択)

### ※在学状況入力

例) 2017生(現在4年次)が奨学金を満期まで受給し、2021年4月~卒業せずに在学する場合
入学年月:2017年4月 卒業予定年月:2022年3月

在学猶予年数・月数:1年0ヶ月 願出事由:留年

現在の年次:5 標準修業年限:4年 現在の学籍(学生証)番号:2017〇〇〇〇〇

### ※併用貸与者

第二種(第一種)を先に辞退し、第一種(第二種)が貸与中の場合でも、辞退した奨学金は貸与終了月の翌月から数えて 7カ月目から返還が始まる。卒業月の翌月から数えて7ヶ月目から返還を開始したい場合は辞退した奨学生番号での 在学猶予願の提出が必要となる。

#### 【問合せ先】

#### 南山大学学生課(C棟2階)

受付時間:月~金 9:00~17:00

Phone : 052-832-3118

E-mail : kousei-kakari@nanzan-u.ac.jp